1. Для того, чтобы подать заявку на получение в/у зайдите на главную страницу сайта gosuslugi.ru и введите в поисковой строке "получение водительского удостоверения". В выпадающем списке выберите нужный вам пункт.

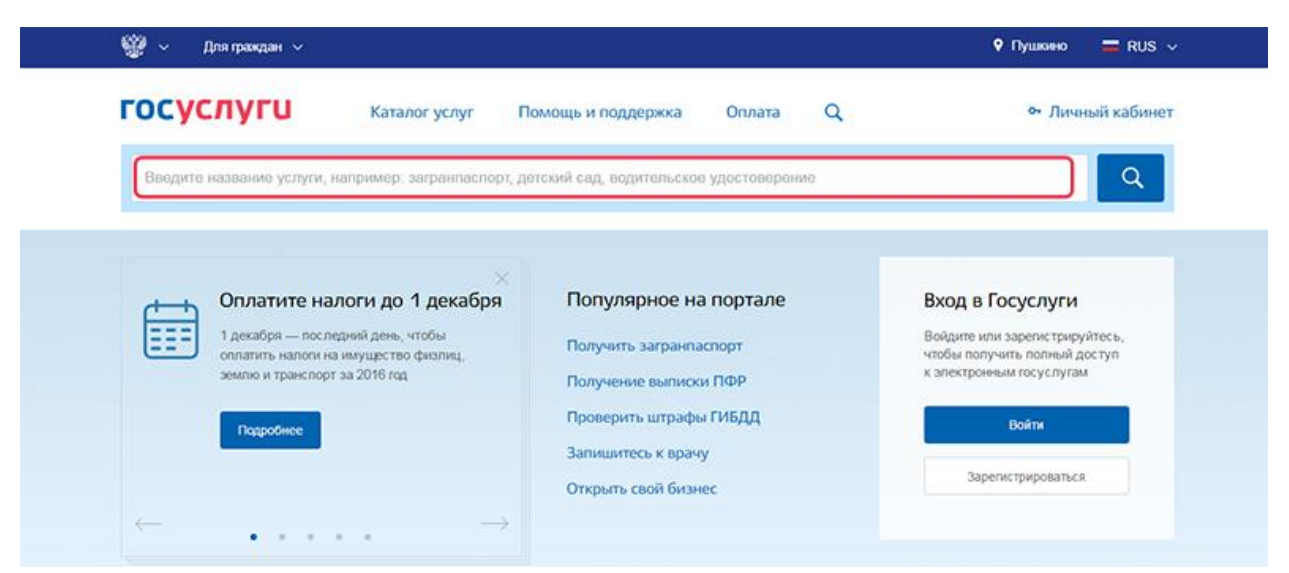

 Выберите – "Получение водительского удостоверения после прохождения профессионального обучения на право управления транспортным средством".

| < вернуться                    | средствами и выдач                                             | а водительских удо                                                         | стоверений                                   |                            | Услугу предоставляет                                |
|--------------------------------|----------------------------------------------------------------|----------------------------------------------------------------------------|----------------------------------------------|----------------------------|-----------------------------------------------------|
|                                |                                                                |                                                                            |                                              |                            | Маянстерство внутренных дел<br>Российской Федерации |
| Электронные услуг              | ги                                                             |                                                                            |                                              |                            |                                                     |
| Замена водит<br>персональных   | ельского удостоверения при из<br>х данных его владельца либо в | менении содержащихся в<br>случае если водительское                         | водительском удостов<br>удостоверение приш   | верении<br>по в негодность |                                                     |
| для дальнейш<br>нем (либо в ег | цего использования вследствие<br>го части), невозможно определ | <ul> <li>износа, повреждения или<br/>ить визуально либо в случа</li> </ul> | других причин и свед<br>зе его утраты (хищен | ония, ухазанные в<br>ия)   |                                                     |
| Э Замена водите                | ельского удостоверения при ис                                  | течении срока его действи<br>а состоянии здоровья, в т                     | я либо при подтвержи<br>ом числе ранее не вы | дении наличия у            |                                                     |
| медицинских г                  | показаний или медицинских огр                                  | раничений к управлению тр                                                  | анспортным средстве                          | OM                         |                                                     |
| Получение во<br>управления тр  | дительского удостоверения по<br>ранспортными средствами        | сле прохождения професси                                                   | тонального обучения                          | на право                   |                                                     |
| Попучение ме                   | эждународного водительского у                                  | достоверения                                                               |                                              |                            |                                                     |
| Попучение ро                   | ссийского национального води                                   | тельского удостоверения п                                                  | осле обмена иностра                          | нного                      |                                                     |

| rocycnyru                          | Каталог услуг                                                                                 | Помощь и поддержка                                                 | Onnara Q                                                 | 2°                                                                                  |
|------------------------------------|-----------------------------------------------------------------------------------------------|--------------------------------------------------------------------|----------------------------------------------------------|-------------------------------------------------------------------------------------|
| с Вернулься                        | Получение водители<br>профессионального<br>транспортными сре,<br>Поробная информация об услуг | оского удостоверен<br>обучения на право<br>дствами                 | ия после прохож<br>управления                            | дения<br>Услуу предоставляет<br>Межс проство внутренних деп<br>Российской Федерации |
| Сроки оказания                     | а услуги:                                                                                     |                                                                    |                                                          |                                                                                     |
| В день обращения                   |                                                                                               |                                                                    |                                                          |                                                                                     |
| Государственн                      | ая пошлина:                                                                                   |                                                                    |                                                          |                                                                                     |
| 1400 рублей 3000-р                 | ублой – госпошлина за выдачу национ                                                           | вльного водительского удостовер                                    | etranik.                                                 |                                                                                     |
| () Onnaveraa<br>sasenewes<br>coupe | йте госпошлину со скидной 30%. Сму<br>и безналичной сплате: банковская карт                   | рка действует с 1-ю января 2017<br>а, апектронный коцелёк или мо   | года при алектронной подач<br>Укланий телефон. Подробнее | e<br>0                                                                              |
| 🔶 Как по                           | лучить услугу?                                                                                |                                                                    |                                                          |                                                                                     |
| Выберит                            | ге тип получения услуги                                                                       |                                                                    |                                                          | Попучить услугу 🗲                                                                   |
| Onext                              | ронная услуга                                                                                 | <ul> <li>Личное посещение подр<br/>Гостантина посещение</li> </ul> | азделения                                                | Sho sailwer 10 wwwyr                                                                |

4. Заполните электронное заявление. Выберите категорию вождения, по которой вы прошли подготовку.

| (  | 0       | Пол<br>про<br>пра | пучение водительского удостоверения после<br>охождения профессионального обучения на<br>иво управления транспортными средствами<br>ние права на управление транспортным средством |
|----|---------|-------------------|----------------------------------------------------------------------------------------------------|
| Ka | акую    | ) Ka1             | егорию вы хотите получить                                                                                                    |
| 1  | Προίλαι | сна подло         | товка и планируется получение категории                                                                                                    |
|    | 0 0     | 6                 | *                                                                                                    |
| C  | 06      |                   | 8                                                                                                    |
|    | 0       | lą.               | ¢                                                                                                    |
|    | 08      | ng.               | ٥                                                                                                    |
|    | 0 👨     | u <del>gado</del> | Ex8                                                                                                    |
|    | 0.17    | , and a second    | ExC                                                                                                    |
|    | 0.17    | , and a           | ExD                                                                                                    |

5. Заполните ваши персональные и паспортные данные.

| Resourcest                                                                                                    |                   | Aut.        |             | Dates                    |
|----------------------------------------------------------------------------------------------------|-------------------|-------------|-------------|--------------------------|
| Transmitt.                                                                                                    |                   |             |             | Read and a second second |
| Lara scoprosa                                                                                                    | ⊚ 🛉               | Myececk 🔘 ( | Na-cash     |                          |
| t - red<br>fail - filling - result                                                                                                    | 10.74             |             | toranul tea |                          |
|                                                                                                    |                   |             |             |                          |
| Паспортные да                                                                                                    | 1000              | )           | lagter      | Varenorte Janmar         |
| Паспортные да                                                                                                    |                   | )           |             | Parametrik Jahonan       |
| Паспортные да                                                                                                    | **5.0<br>****     | )           |             | Varenotis gannar         |
| Паспортные да                                                                                                    | 446.40<br>        | )<br>[m     |             |                          |
| Паспортные да<br>Окол<br>Околория<br>Послания<br>Росса                                                                                                    | H+6.42            | )           |             |                          |
| Паспортные да<br>Скан<br>Скан<br>Скан<br>Скана<br>Скана<br>Скан<br>Скан | 1995-02<br>(1999) |             |             |                          |

6. Укажите адрес проживания. Далее внесите информацию об автошколе, в которой обучались. На нашем сайте вы можете найти всю нужную информацию в разделе "Об автошколе". Так же заполните информацию по медицинской справке.

|                                                                | Youver and            |
|----------------------------------------------------------------|-----------------------|
|                                                                |                       |
| зедения об авто                                                | иколе и медицинской   |
| равке                                                          |                       |
|                                                                |                       |
|                                                                |                       |
| Сведения об автошколе                                          |                       |
| Соеденния об автошколе                                         |                       |
| Сведеника об автошколе<br>Укажита иззвание затошколы и сведени | и о сиртификать об не |

7. Обязательно укажите информацию о лицензии автошколы, в которой вы обучались. Лицензию автошколы Автолицей можно найти в разделе "Документы автошколы".

| Котели бы вы указать номер лицен | зии автошколы? |       |       |   |
|----------------------------------|----------------|-------|-------|---|
| • Да                             |                |       |       |   |
|                                  |                |       |       |   |
|                                  |                |       |       | _ |
| Регистрационный номер            | Дата выдачи    | Серия | Номер |   |
|                                  |                |       |       |   |
|                                  |                |       |       |   |
| Нет                              |                |       |       |   |
|                                  |                |       |       |   |

 Выберите удобное для вас подразделение Госавтоинспекции. Введите в поисковую строку "Пушкинское" и далее нажмите на кнопку "Выбрать время записи на прием". В высветившемся окне выберите удобную для вас дату и время посещения.

|                                                            | +                                                                 |
|------------------------------------------------------------|-------------------------------------------------------------------|
| Пушкинское Q                                               | Отделение экзаменации<br>ОГИБДД МУ МВД России<br>"Пушкинское"     |
| Отделение экзаменации ОГИБДД МУ МВД<br>России "Пушкинское" | Адрес: Россия, Пушкинский рик г<br>Пушкино, ул. Грибовдова, д. 25 |
|                                                            | Выбрать время записи на прием                                     |
| 1                                                          | •                                                                 |
| 2                                                          |                                                                   |

9. Не забудьте отметить галочку на согласие обработки персональных данных.

| 1. Пр  | , составлении заявления Вам необходимо заполнить все обязательные к заполнению поля в |
|--------|---------------------------------------------------------------------------------------|
| кажд   | м пункте.                                                                             |
| 2. ∏o  | ле создания заявления вы сможете распечатать зпектронный билет на оказание услуги.    |
| 3. О : | оде рассмотрения Вы можете быть проинформированы путем получения сообщения на страни  |
| пичн   | го кабинета пользователя.                                                             |
| я      | знакомлен с порядком подачи заявления в электронном виде                              |

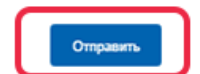

10. Вы успешно зарегистрировались на получение услуги. Распечатайте ваш талон и не забудьте явиться в назначенное время в назначенное место для получения водительского удостоверения.

| госуслуги                                                                                | Karanor yenyr Ro                                    | млощь и поддержка Оплага Q                                | <b>*</b>                                                                    |
|------------------------------------------------------------------------------------------|-----------------------------------------------------|-----------------------------------------------------------|-----------------------------------------------------------------------------|
| Персональная информация                                                                  | Лента уведомлений                                   | Настройка уведомлений                                     |                                                                             |
| < Вернулься к списку                                                                     |                                                     |                                                           |                                                                             |
| Получение водительск<br>профессионального об<br>средствами<br>Эзявление зарегистрировано | ого удостоверения<br>учения на право у<br>м © 2017, | я после прохождения<br>правления транспортными<br>1253.39 | Услугу предостзаляет<br>Министерство внутренних деп<br>Российской Федерации |
| Дождитесь выставления пошли<br>электронным способом.                                     | ны ведомством, после чего вы                        | сможете оплатить ее со скидкой 30% любым                  | Доступные действия<br>Распечатать<br>Отклонеть зааволение                   |
| Прихрепленные файлы                                                                      |                                                     |                                                           | Decision addresses                                                          |
| Pesynetat_1.html, 2.K0<br>Coxpanyine Reper                                               | лать на e-mail                                      |                                                           | Подать жалобу                                                               |